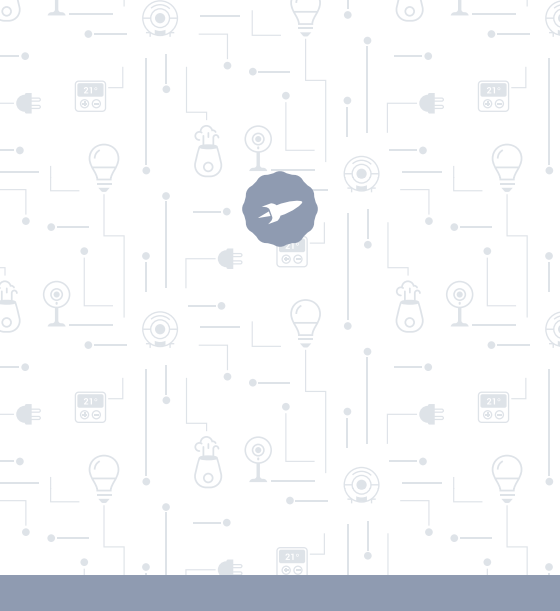

Bulbs

# ATRIA· SIRIUS · VEGA

MANUAL DE UTILIZADOR

### **BEM-VINDO**

Neste guía encontrarás toda a informação para tirar o máximo partido da sua lâmpada LED Smart da SPC.

### CRIE UMA CONTA SPC

Inúmeras vantangens grátis à distancia de um click.

Antes de continuar a ler esta guia, recomendamos-lhe que visite **www.spc-universe.com**, QUE CRIE UMA CONTA SPC E REGISTE O SEU PRODUTO.

Desta maneira entrará no universo SPC: um clube exclusivo para os nossos clientes com importantes descontos e promoções para melhorar e renovar o seu equipamento SPC.

Além disto, **com esta conta poderá aceder grátis a todos os serviços da SPC**, como apps para tablets e smartphones e ao nosso suporte técnico.

Isto é a SPC. Um universo em tecnologia.

### SPC IoT: "Uma aplicação para os seus produtos Smart Home"

Na SPC acreditamos na funcionalidade e comodidade e, por isso, temos investido muito na criação de uma aplicação a partir da qual poderá controlar TODOS os seus dispositivos **SPC IoT** Smart Home.

#### INTERAÇÃO ENTRE DIFERENTES DISPOSITIVOS E MAIS FUNCIONALIDADES

A partir da nossa aplicação SPC IoT poderá fazer com que os seus dispositivos SPC IoT interajam criando condicionantes.

Quer que a luz da sua sala se acenda quando a sua câmara detetar movimento?

Quer que quando a temperatura da sua habitação suba o seu ar condicionado seja ativado?

Quer mudar de canal de televisão ao falar com a Alexa ou com o Google Home?

Poderá encontrar a forma de como fazer isto e muito mais no manual detalhado da nossa aplicação SPC IoT

Aceda ao nosso separador de apoio técnico na nossa página web **www.spc-universe.com** e faça o download!

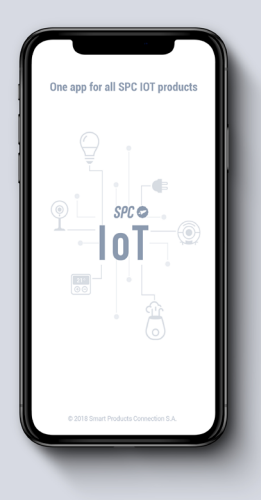

## CONTEÚDO DA EMBALAGEM

- Lâmpada LED Smart SPC
- Manual do utilizador

### CARACTERÍSTICAS e DESCRIÇÃO DO DISPOSITIVO

Lâmpada LED WIFI inteligente com intensidade de luz variável (segundo modelo), cor de luz variável (segundo modelo) e temperatura de luz variável (segundo modelo), controlável através da aplicação.

Modelos disponíveis:

- SKU. 6101B SPC Sirius 470 (470 lumens, conetor E27, 6W LED/equivalente 40W, RGB+BRANCO, W2700K)
- SKU.6102B SPC Atria 800 (800 lumens, conector E27, 9W LED/equivalente 60W, BLANCO 2700K, regulable en intensidad de luz)
- SKU.6103B SPC Sirius 1050 (1050 lumens, conetor E27, 10W LED/equivalente 75W, RGB+BRANCO, W2700K)

- SKU.6104B SPC Vega 1050 (1050 lumens, conetor E27, 10W LED/equivalente 75W, 2700K-3500K, regulável na temperatura da luz)
- SKU.6105B SPC Sirius 380 (380 lumens, conetor GU10, 4,5W LED/equivalente 35W, RGB+BRANCO, W2700K)
- SKU.6106B SPC Vega 380 (380 lumens, conetor GU10, 4,5W LED/equivalente 35W, 2700K-6500K, regulável na temperatura da luz)
- SKU.6107B SPC Sirius 350 (350 lumens, conetor E14, 4,5W LED/equivalente 25W, RGB+BRANCO, W2700K)

## LOCALIZAÇÃO DOS CONTROLOS

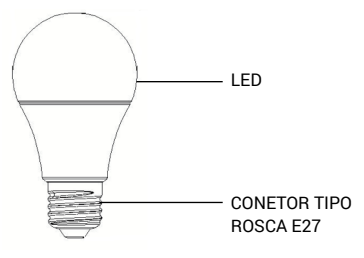

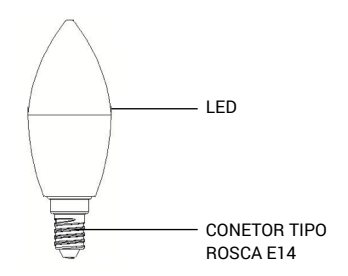

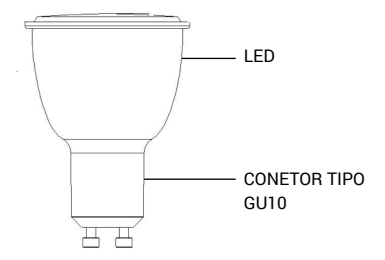

## UTILIZAÇÃO DAS LÂMPADAS

#### LIGAÇÃO DA LÂMPADA

Retire a lâmpada anterior do suporte e enrosque a lâmpada que deseja instalar. Para ligar as lâmpadas com o conetor tipo GU10, introduza o conetor no suporte da lâmpada e rode a lâmpada em um quarto de volta no sentido dos ponteiros do relógio.

# DESCARREGUE A APLICAÇÃO SPC IoT A PARTIR DA APPLE STORE OU DA PLAY STORE

Procure no seu market a aplicação **SPC loT**, descarregue-a e instale-a. Ou, se preferir, leia o seguinte código QR através do qual irá aceder à nossa página web onde encontrará as ligações correspondentes para o seu market. Descarregue a aplicação e instale-a.

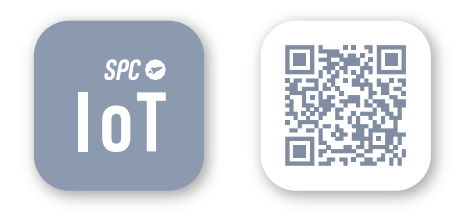

#### CRIE UMA CONTA

Da primeira vez que abrir a aplicação SPC loT, terá que criar uma conta.

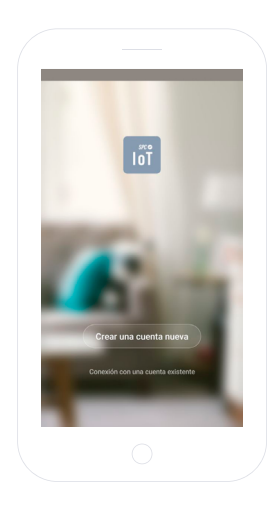

- Introduza a sua região geográfica e o número de telefone ou conta de correio eletrónico.
- Irá receber um código de segurança por SMS ou por email (dependendo dos dados que introduziu). Introduza o código no espaço correspondente.
- Introduza uma palavra-passe entre 6 e 20 caracteres, que contenha dígitos e caracteres.

|                                                                                 | cuenta nueva                                                                                                    | ÷                | Establecer la                                                     | a contraseña                                                                      |
|---------------------------------------------------------------------------------|----------------------------------------------------------------------------------------------------|------------------|-------------------------------------------------------------------|-----------------------------------------------------------------------------------|
| Región                                                                          | Spain +04 💚                                                                                                    |                  | li cédiçe de verificación i<br>account@                           | se ha oniedo a su orreit:<br>gmail.com                                            |
| Número de teléfono / emo                                                        | al .                                                                                                    | c                | lódigo de verificación                                            | 525                                                                               |
|                                                                                 |                                                                                                    | ,                | 20204                                                             | 0                                                                                 |
| Replainense y aCondicio                                                         | ones generales, de uno y política de                                                                                  |                  | Cont                                                              | frmar                                                                             |
|                                                                                 |                                                                                                    |                  |                                                                   |                                                                                   |
| <b>G</b> hola                                                                   | el la 🕸                                                                                                    | G                | xo                                                                | 000X 4                                                                            |
| G hoia ∣<br>q°w°e°r⁴t                                                           | el la &                                                                                                    | G<br>q           | x0<br>w <sup>2</sup> e <sup>3</sup> r <sup>4</sup> t <sup>3</sup> | ∞∞ ³                                                                              |
| G hoia  <br>q`w`e`r*t'<br>a s d f g                                             | el ia &<br><sup>5</sup> y°u <sup>7</sup> i°o°p°<br>hjklñ                                                              | G<br>Q<br>a      | xo<br>w'e'r't'<br>s d f g                                         | occe di<br>y <sup>°</sup> u <sup>°</sup> i <sup>°</sup> o <sup>°</sup> p<br>hjkli |
| G hota ∣<br>q'w <sup>*</sup> e <sup>°</sup> r <sup>*</sup> t'<br>asdfg<br>⊘rzxc | el la ∛<br><sup>°</sup> y <sup>°</sup> u <sup>°</sup> i <sup>°</sup> o <sup>°</sup> p <sup>°</sup><br>hjklñ<br>vbnm.⊗ | G<br>q<br>a<br>≎ | xo<br>w'e'r't'<br>sdfg<br>zxc'                                    | ‱ ∛<br>ýů'i'o°p<br>hjklř<br>v bnm ⊛                                               |

#### CRIAR A SUA FAMÍLIA E AS DIVISÕES DA SUA CASA

- Introduza um nome para a sua família.
- Selecione as divisões que deseja que estejam visíveis.

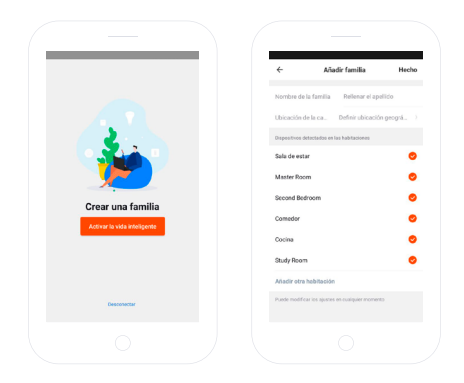

#### ADICIONE UM DISPOSITIVO

Selecione a tipologia de produto que quer adicionar, neste caso, "Lâmpadas".

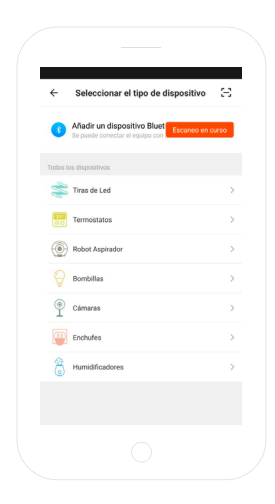

## SINCRONIZE O SEU DISPOSITIVO COM A APLICAÇÃO SPC IoT

- Para que a sua lâmpada inicie o modo pesquisa: desligue e volte a ligar o interruptor correspondente à lâmpada 3 vezes seguidas. A lâmpada começará a piscar de maneira rápida (2 vezes por segundo).
- Selecione a opção "Confirmar" na aplicação.

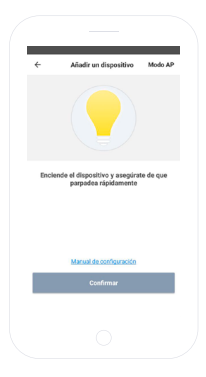

- Introduza a palavra-passe do WI-FI de sua casa ou selecione a rede se não estiver ligado.
- Irá visualizar um temporizador em termos de percentagem, ao fim de uns segundos a sua lâmpada terse-á ligado corretamente. Se não conseguir sincronizar a sua lâmpada, repita novamente o processo.

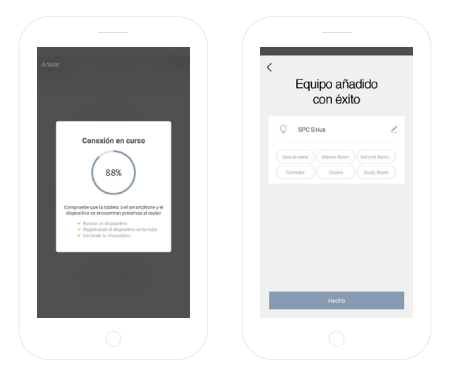

Agora poderá aceder ao controlo e funcionalidades da lâmpada, inclusive de forma remota fora da sua residência.

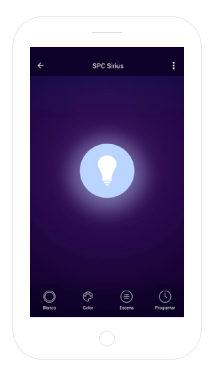

#### PAINEL DE CONTROLO

Dependendo do modelo da lâmpada que tenha, poderá controlar as diferentes funcionalidades da mesma além de acender e apagar a lâmpada:

- Branco: Poderá variar a intensidade da luz
- Cor: Seleção de cor
- Cenário: Cenários de luz predeterminados
- Temperatura: Regulação do calor da luz branca
- Programar: Programação de ligar e ajustes da lâmpada

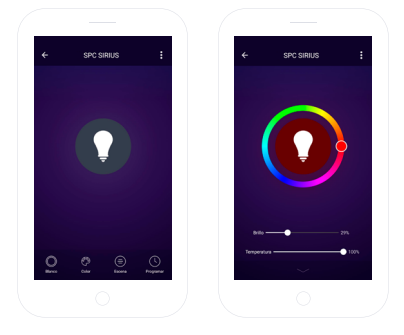

#### PARTILHAR DISPOSITIVO

Se deseja partilhar algum dos dispositivos **SPC loT** com algum membro da sua família:

Aceda ao painel de controlo do dispositivo que deseja partilhar a partir do painel de dispositivos ligados.

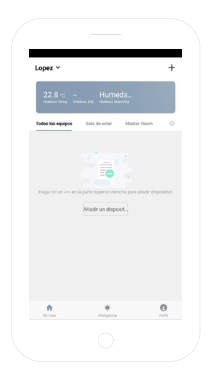

Selecione a opção de mais definições e opções no canto superior direito do painel de controlo.

Selecione a funcionalidade "Partilhar dispositivo".

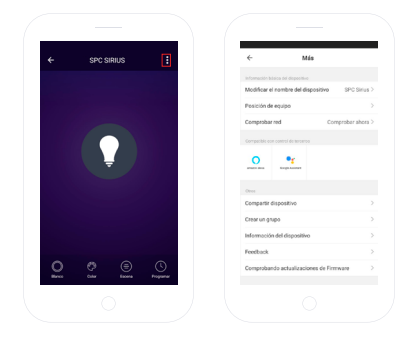

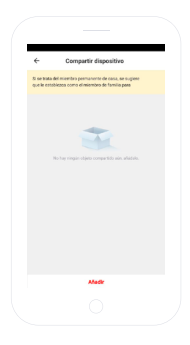

Introduza o número de telefone ou conta de correio eletrónico da pessoa com a qual quer partilhar o dispositivo.

| ÷      | Añadir                    | Terminar |  |
|--------|---------------------------|----------|--|
| Región | Spain +34                 |          |  |
| Cuerta | Introduce el Móvil/E-mail |          |  |
|        |                           |          |  |
|        |                           |          |  |
|        |                           |          |  |
|        |                           |          |  |
|        |                           |          |  |
|        |                           |          |  |
|        |                           |          |  |
|        |                           |          |  |
|        |                           |          |  |

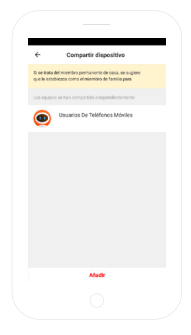

#### **REQUISITOS MÍNIMOS:**

Para aceder ao serviço a partir de um Smartphone, Tablet ou iPad, os requisitos mínimos são os seguintes:

- Android 4.0 ou superior

- iOS8.0 ou superior

#### Copyright © 2018 SPC www.spc-universe.com

A informação que contêm esta guía não poderá em nenhum caso ser transmitida, reproduzida ou difundida de forma alguma sem a autorização por escrito da SPC.

#### MARCAS COMERCIAIS

## SPC é uma marca registada de Smart Products Connection S.A.

NOTA: A SPC reserva-se com o direito de modificar em qualquer momento a informação desta guía, a qual foi elaborada com maior cuidado, se bem que todas as informações e recomendações que aquí constam não constituem nenhuma garantía. ΡT

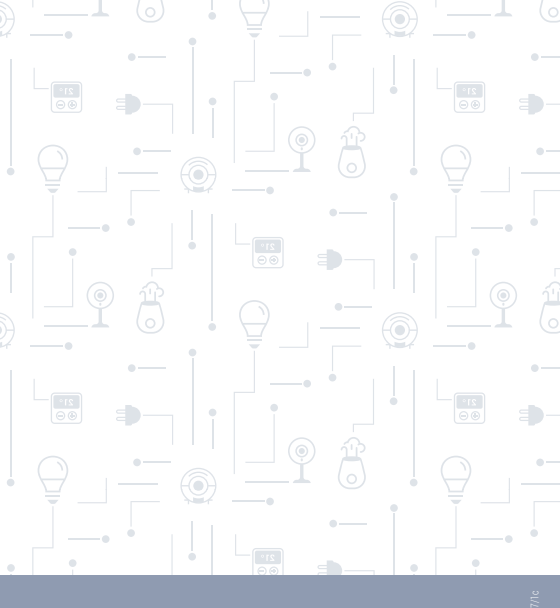

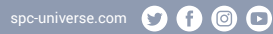

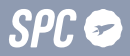